## Hvordan redigerer jeg mit delte CV

For at få vist og kunne redigere sine delte resultater med andre, skal man klikke på 'Del oplysninger' i top menu og vælge 'Vis, hvad du har delt'

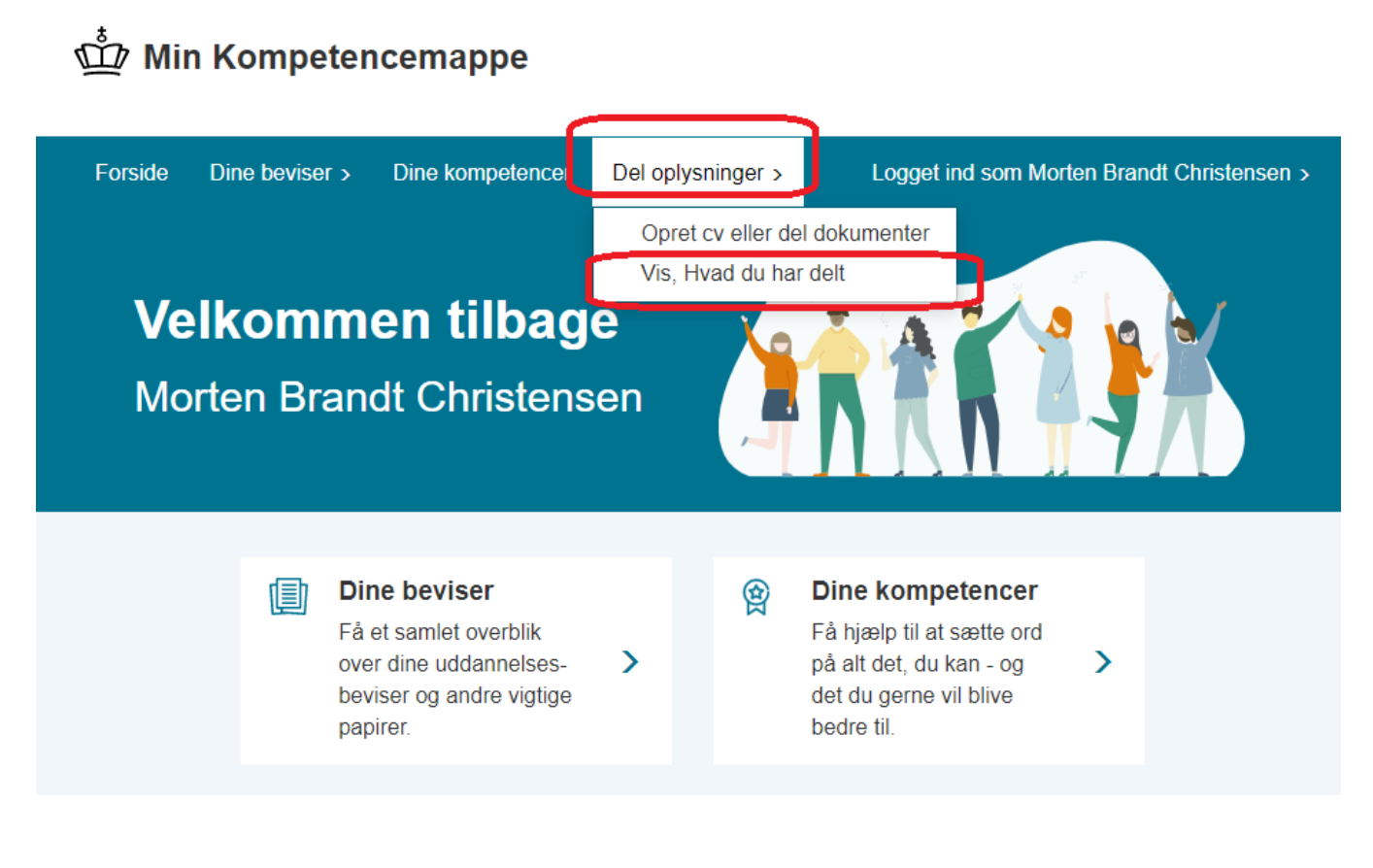

 $\ensuremath{\mathsf{Pa}}$  siden 'Mine delte resultater', kan du se alle dine delte CVer/resultater

Klik på Pilen nedad for at folde oplysningerne ud for den ønskede delte CV

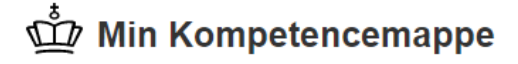

| orside | Dine beviser >      | Dine kompetencer          | Del oplysninger >          | Logget ind som Morten Brandt Christensen |
|--------|---------------------|---------------------------|----------------------------|------------------------------------------|
| <      |                     |                           | Mine delte resultater      |                                          |
| http   | s://www.minkompeten | 28d5 KOPIER               |                            |                                          |
| Мо     | rten Christensen    | ⊂ ́                       |                            |                                          |
| http   | s://www.minkompeten | cemappe.dk/deling/22112c7 | 'c-78ce-46d4-a312-42113628 | 3ecf KOPIER                              |
|        | rten Christensen    | ~                         |                            |                                          |

Ved at klikke på 'Pennen', kan du rette udløbsdato. Indtast ny dato i popupvindue, der kommer frem

Du kan slette din delte mappe, ved at klikke på 'skraldespands-ikonet'

Ved klik på 'Se resultat', kan du se hvad der er med i dit  $\ensuremath{\mathsf{CV}}$ 

Ved klik på 'Eksempel, kommer der mailtekst og link frem, du kan copy/paste over i en mail

## min Kompetencemappe

| Forside              | Dine beviser >                                                              | Dine kompetencer          | Del oplysninger >            | Logget ind som Morten Brandt Christensen > |
|----------------------|-----------------------------------------------------------------------------|---------------------------|------------------------------|--------------------------------------------|
| <                    |                                                                             |                           | Mine delte resultater        |                                            |
| http:                | s://www.minkompetend                                                        | cemappe.dk/deling/d9b20b9 | )d-1286-499f-aa30-95c3ab4128 | d5 KOPIER                                  |
| Мо                   | rten Christensen                                                            | CV (1 beviser)            |                              | ^                                          |
| Del<br>Linł<br>Tilfø | t med følgende CV<br>• 13223459<br>ket udløber d. 20-0<br>jet d. 20-03-2023 | /R-numre<br>6-2023        |                              | Eksempel<br>Se resultat                    |
|                      |                                                                             |                           |                              |                                            |
| https                | s://www.minkompetend                                                        | cemappe.dk/deling/22112c7 | c-78ce-46d4-a312-421136283e  | cf KOPIER                                  |
| Мо                   | rten Christensen                                                            | CV 2023 (1 beviser)       | ~                            |                                            |

## (i) Til orientering

Sletter man et delt link, vil der ikke længere være adgang til din resultatoversigt for dem, linket er delt med.